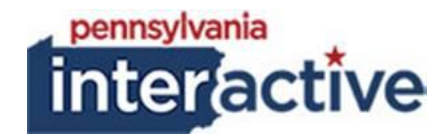

## **USER GUIDE**

# SEO AND META TAGS 06/21/2019

## **1. INTRODUCTION**

The SEO and Meta Tags have been created for Agencies because we have come into an age of Social Media Sharing and Google Searches. PAI has implemented a way for Agencies to control the way their websites are presented to Google and Meta Tags.

## 2. EDITING THE SEO AND SOCIAL MEDIA SETTINGS

- 2.1. To add SEO and Social Media Tags:
  - 2.1.1. Login to your respected AUTH website (e.g.: <u>https://auth-agency.pa.egov.com/sites/dcnr/Pages/default.aspx</u>), go to the desired page to setup settings
  - 2.1.2. Edit the Page
  - 2.1.3. Under Page, click the dropdown

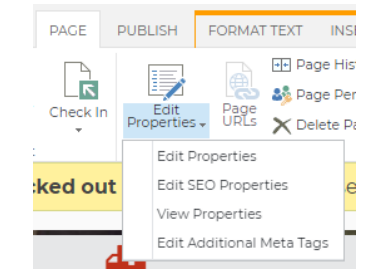

## 2.1.4. Click "Edit SEO Properties" 2.1.4.1. Fill out the form

| Name                                                                                                    |                                                   | 7      |
|----------------------------------------------------------------------------------------------------|---------------------------------------------------|--------|
| This page's name may appear in the URL                                                                                | You must specify a value for this required field. | .aspx  |
| Title                                                                                                    |                                                   | 7      |
| Search Engines can use the title<br>to pair this page with search<br>results for similar keywords.                    |                                                   |        |
| Browser Title                                                                                                    |                                                   | -      |
| You can customize the text that<br>appears in the title bar of the<br>web browsers viewing this page.                 |                                                   |        |
| Please enter between 5 and 25<br>characters in this field.                                                            |                                                   |        |
| Meta Description                                                                                                    |                                                   |        |
| Search Engines may display this<br>text under a link to this page on a<br>search results page.                        |                                                   |        |
| Please enter between 25 and 150<br>characters in this field.                                                          |                                                   |        |
| Keywords                                                                                                    |                                                   |        |
| Provide keywords that describe<br>the intent of this page. Separate<br>each keyword with a comma.                     |                                                   |        |
| Please enter between 25 and<br>1024 characters in this field.                                                         |                                                   |        |
| Exclude from Internet Search                                                                                          | Include in citeman and expose to Search Engi      | ner    |
| Choose whether or not to<br>indicate to Internet search<br>engines that this page should<br>appear in search results. | Exclude from sitemap and hide from Search E       | ngines |

### 2.1.4.2. Click OK

### 2.1.5. Edit the Page

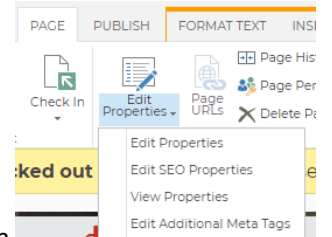

- 2.1.6. Under Page, click the dropdown
- 2.1.7. Click "Additional Meta Tags"
  - 2.1.7.1. Fill out the form

| Other Meta Tags |  |
|-----------------|--|
| revisit-after:  |  |
| googlebot:      |  |
| department:     |  |
| audience:       |  |
| doc_status:     |  |

## Open Graph Settings

| Open Graph Url:                       |  |
|---------------------------------------|--|
| Open Graph Type:                      |  |
| open diaph type.                      |  |
| Open Graph Title:                     |  |
| Open Graph Description:               |  |
| open draph Description.               |  |
| Open Graph Image Url:                 |  |
|                                       |  |
| Open Graph Site Name:                 |  |
| Open Graph Legale:                    |  |
| open oraph Locale.                    |  |
| Open Graph Locale Alternate:          |  |
|                                       |  |
| Twitter Settings                      |  |
| i i i i i i i i i i i i i i i i i i i |  |
| Twitter Card:                         |  |
|                                       |  |
| Twitter Description:                  |  |
| Turitter Titler                       |  |
| iwitter fitte:                        |  |
| Twitter Image Url:                    |  |
|                                       |  |

Cancel

Save

2.1.7.2. Click Save

2.2. Check in or Publish the Page